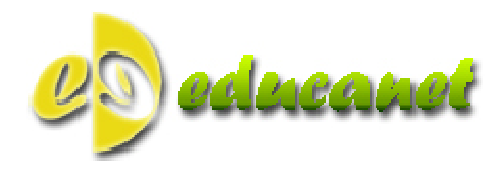

Teclas:

 Botón ON – Botón OFF de encendido y apagado

Manuales 2011

1

- Flecha derecha e izquierda -> Desplazamiento menú
- Botón OK -> Memorizar datos introducido
- Flecha arriba -> Entrar al menú
- Flecha Abajo -> Salir del menú

Batería pila botón mod. 2450, aconsejamos marca "**emb**" disponible en cualquier establecimiento. Dimensiones: 84 mm. X 63 mm. X 13 mm.

# Modo de Empleo

# 1. Mensaje Inicial

Al encender la consola con el botón ON en la pantalla aparece durante 1,5 segundos el nombre del Centro Educativo.

# 2. Mensajes Recibidos

Nos aparecerá **TIENE** "**N**" **MENSAJES** y con las flechas izquierda/derecha optamos a leer el contenido del mensaje y con doble pulsación OK borramos.

Tipos de mensajes que recibe la consola:

- Texto libre enviado por cualquier compañero.
- Información al Tutor y Jefatura de Estudios de las incidencias ocurridas en el día.
- Petición de información:
  - o Tutorías
    - o Comisión de convivencia
    - o Propuesta para: diversificación, garantia social, ACNEES, etc.
- Comentarios enviados por padres a través de <u>www.iespadres.com</u> (si tienen contratado dicho sevicio).

# 3. Día de la Semana

Iniciamos la navegación con la consola, los primeros datos que aparecen son el carácter "P:" referido al profesor seguido de su nombre, la siguiente línea nos permite elegir el día que el profesor imparte clase. Una vez posicionado en el día correcto, clic en la flecha arriba nos aparece la fecha del día seleccionado durante unos segundos.

Plataformas para Soluciones Educativas EducaNet S.L. Inscripción del Registro Mercantil de Madrid Tomo 25.834 Folio: 98 Sección: 8 Hoja: M-465646 CIF: B-85481117

www.educanet.co 902 010 048 www.iesfacil.com

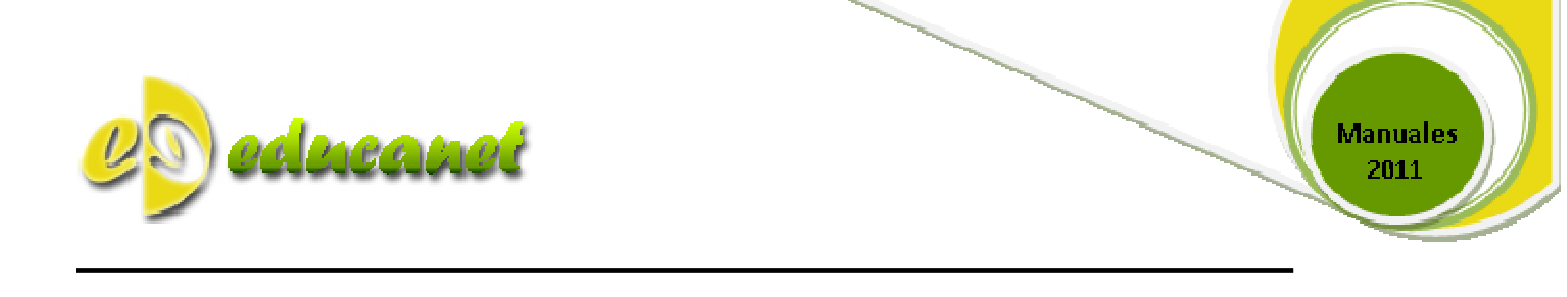

### 4. Elección de Grupos

En la pantalla aparecen los grupos que tiene asignado el profesor para ese día con las que se visualizan los grupos dentro de la consola es: "ES2C que representa al grupo 2C de la ESO" las siglas van referidas según configuración del programa de matriculación/secretaría. Clic en la flecha/arriba entramos en el siguiente menú.

### 5. Modalidad de Incidencia

www.educanet.co

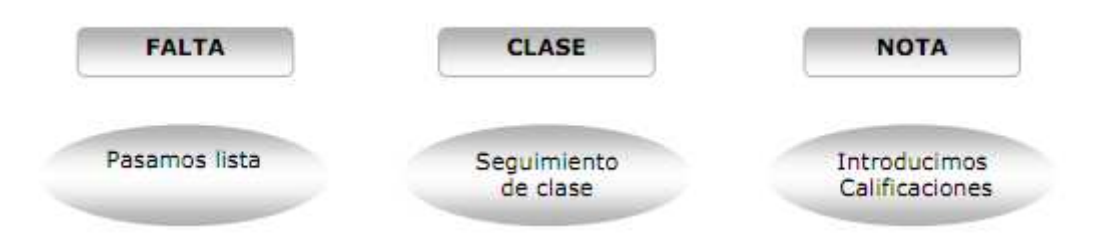

En la opción **FALTA** nos muestra el listado de alumnos, con clic en flechas izquierda/derecha nos desplazamos a lo largo del listado.

Para marcar una falta o retraso debemos hacer clic en la fecha superior tantas veces como concepto deseamos introducir. Nos permite introducir: Una falta (F1), Varias faltas consecutivas (F2,F3..) en el caso de clase consecutivas y la opción de retraso (R1).

En la opción **CLASE** nos muestra el listado de alumnos, el proceso de selección de alumno igual a la opción falta.

Con clic en el botón flecha/arriba aparecen los siguientes caracteres: comportamiento negativo **C**-, comportamiento muy negativo **C**=, comportamiento positivo **C**+ y números del **1** al **50** sucesivamente, que corresponde al número de incidencia preestablecida en el programa IESFácil. Esta opción numérica también puede ser utilizada para anotar la observación que aparece en el boletín de evaluación.

En la opción **NOTA** nos muestra el listado de alumnos, el proceso de selección de alumno igual a la opción falta.

Con clic en el botón flecha/arriba aparecen los siguientes caracteres: trabajo negativo **T**-, trabajo positivo **T**+, deberes negativo **D**-, deberes positivo **D**+ y los números de la calificación a reflejar en la nota de la evaluación **0 al 10 ó MD**, **IN**, **SF**.... según tipo de estudios.

Después de cada selección clic en el botón OK para memorizar el dato y para salir de cualquier opción clic en flecha/abajo.

Plataformas para Soluciones Educativas EducaNet S.L. Inscripción del Registro Mercantil de Madrid Tomo 25.834 Folio: 98 Sección: 8 Hoja: M-465646 CIF: B-85481117

902 010 048 www.iesfacil.com

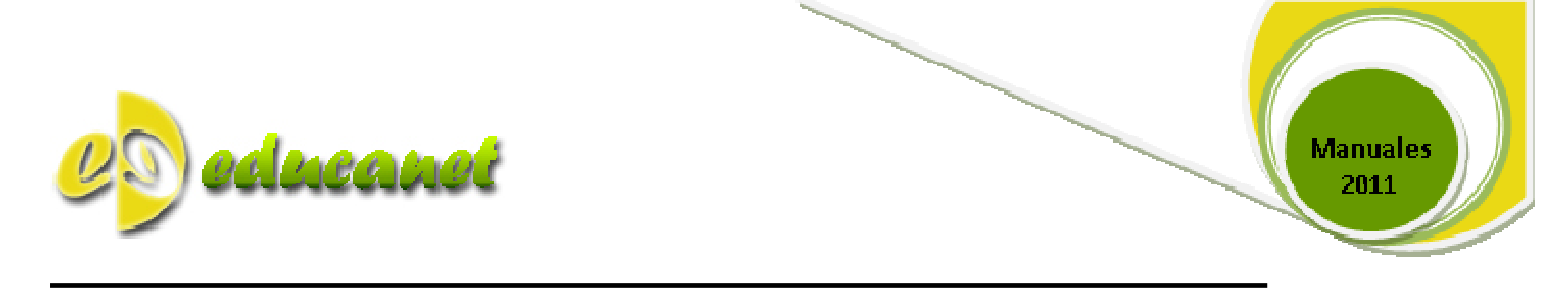

Los valores anteriores referidos al comportamiento, trabajos y deberes se almacenan en el programa IESFácil en el apartado **SEGUIMIENTO DE CLASE**, donde el profesor puede modificar o borrar los datos transferidos desde la consola, seleccionando día y alumno.

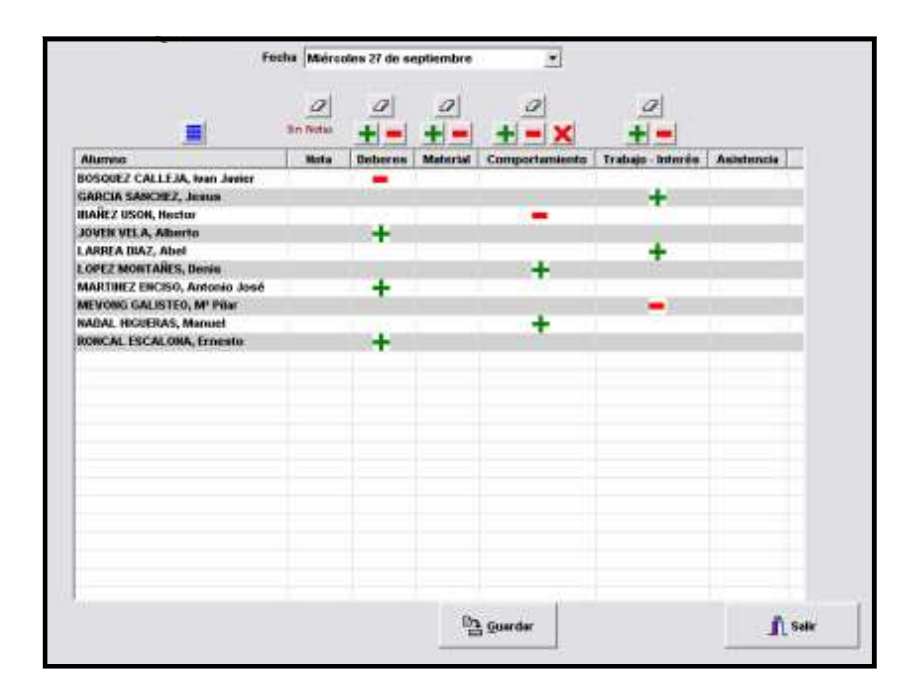

A tener en cuenta:

La consola de profesor tiene capacidad de almacenamiento de datos para cinco días, pasado este tiempo si no se realiza el volcado de datos en los diferentes puestos informáticos destinados a tal fin, la información almacenada desaparecerá, dicha unidad personal está configurada de esta forma para **mayor seguridad** en el caso de pérdida o sustracción.

Plataformas para Soluciones Educativas EducaNet S.L. Inscripción del Registro Mercantil de Madrid Tomo 25.834 Folio: 98 Sección: 8 Hoja: M-465646 CIF: B-85481117

3